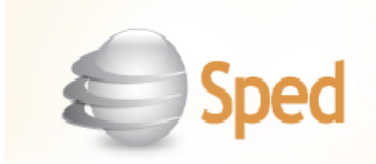

## Escrituração Contábil Digital (ECD) Ano Calendário 2015

O SISTEMA CONSISANET já está apto para a geração do arquivo SPED Contábil ano calendário 2015 desde que seguida algumas configurações, conforme demonstramos abaixo:

Geral> Empresa> Empresa/Estabelecimento> Alterar Empresa

Informar a Condição SCP:

| Cadastro Empresa/Estabelecimentos |                                        |                                                           |  |  |  |  |
|-----------------------------------|----------------------------------------|-----------------------------------------------------------|--|--|--|--|
| Opções                            |                                        |                                                           |  |  |  |  |
| Dados Principais                  |                                        |                                                           |  |  |  |  |
| RH                                |                                        | Última Empresa Cadastrada: [999]                          |  |  |  |  |
| Contábil/Financeiro               |                                        |                                                           |  |  |  |  |
| Centralizadores                   | Códig                                  | o 427                                                     |  |  |  |  |
| Financeiro - Contas               | Descriçã                               | o                                                         |  |  |  |  |
| Contas de Compensação             | Tipo de Empres                         | a 1 LIMITADA                                              |  |  |  |  |
| Enquadramento Tribut. Federal     | Atividade p/ Plano de Referênc         | a 1 NORMAL                                                |  |  |  |  |
| Quadro Societário                 |                                        | ✓ Gera informações para sistema SPED CONTRIBUIÇÕES        |  |  |  |  |
|                                   |                                        | Frete é Base de PIS/COFINS                                |  |  |  |  |
|                                   | Qualificação p/ PJ - DACON e PIS/COFIN | S 01 - PJ em Geral                                        |  |  |  |  |
|                                   | Tipo de Entidade - DACON e PIS/COFIN   |                                                           |  |  |  |  |
|                                   | Data Desenguad DACON e PIS/COFIN       |                                                           |  |  |  |  |
|                                   | Atividade Principal p/ PIS/COFIN       |                                                           |  |  |  |  |
|                                   | Tipo de Cooperativ                     | Lino de Cooperativa                                       |  |  |  |  |
|                                   | Condição SC                            | Condição SCP 0 - Não é sociedade por cota de participação |  |  |  |  |
|                                   |                                        | 0 - Não é sociedade por cota de participação              |  |  |  |  |
|                                   |                                        | 1 - Sócio ostensivo de SCP                                |  |  |  |  |
|                                   | Logotip                                | o 2 - Sociedade por cota de participação                  |  |  |  |  |
|                                   |                                        | Limpar Imagem                                             |  |  |  |  |
|                                   |                                        |                                                           |  |  |  |  |
|                                   |                                        |                                                           |  |  |  |  |
| Próxima Página(F3)                |                                        |                                                           |  |  |  |  |
| Página Anterior(F4)               |                                        |                                                           |  |  |  |  |
| Página <u>P</u> rincipal          |                                        |                                                           |  |  |  |  |
| <u>E</u> stabelecimentos          | + 🗸                                    |                                                           |  |  |  |  |

Geral=>Empresa=>Enquadramento Tributário da Empresa:

Na tela de Enquadramento Tributário da Empresa, deve ser escolhida a opção para o campo: 'Qualificação de Pessoa Jurídica Dirf/ECF'.

| Enquadramento Tributário                                             |                                                                  |                    |                          |                          |  |  |
|----------------------------------------------------------------------|------------------------------------------------------------------|--------------------|--------------------------|--------------------------|--|--|
| Empresa                                                              | 5                                                                |                    |                          |                          |  |  |
| Enq. Descrição M                                                     | 1ês Inicio   Ano Inicio                                          | Mês Fim Ano Fim    | Maj. Alíg. 🛛 Maj. IPI    | Maj. ISSQN Ati. Princ 🔺  |  |  |
| 5 REAL ESTIMADO                                                      | 1 2007                                                           | 12 2007            |                          | 6                        |  |  |
| 3 PRESUMIDO                                                          | 1 2008                                                           | 12 2008            |                          | 2                        |  |  |
| 3 PRESUMIDO                                                          | 1 2011                                                           | 12 2011            |                          | 2                        |  |  |
| 5 REAL ESTIMADO                                                      | 1 2012                                                           |                    |                          | 2 🗸                      |  |  |
| Enquadramento Federa                                                 | al                                                               | 5 REAL ESTIMADO    | )                        |                          |  |  |
| Qualificação de Pessoa Jurídica Dirf/ECF                             | = 0'                                                             | 1 PJ EM GERAL      | $\leq \Box$              |                          |  |  |
| Mês e Ano de Inicio do Enquadramente                                 | o 1 201:                                                         | 2 MêseA            | no do Fim do Enquadra    | mento                    |  |  |
|                                                                      | 🗌 Majoração Alíqu                                                | iota               |                          |                          |  |  |
|                                                                      | 🔲 Majoração IPI                                                  |                    |                          |                          |  |  |
|                                                                      | 📃 Majoração ISSQ                                                 | N                  |                          |                          |  |  |
| Código Perfil Arquivo SPED                                           | ) A PERF                                                         | FIL A              |                          |                          |  |  |
| Atividade Principa                                                   | al 2 INDU                                                        | STRIA              |                          |                          |  |  |
| Código Indicador da Incidência Tributária                            | <ul> <li>Escrituração de ope</li> </ul>                          | rações com incidên | cia exclusivamente no re | egime não-cumulativo     |  |  |
| Método de Apropriação dos Créditos                                   | ;                                                                |                    |                          |                          |  |  |
| Porte da Empresa                                                     | Porte da Empresa Tão é de grande Porte Indicador usado no Reg. 0 |                    |                          |                          |  |  |
| Contabilização do PIS/COFINS                                         | Contabilização do PIS/COFINS Contabiliza PIS/COFINS Nota a Nota  |                    |                          |                          |  |  |
| Tipo de Regime PIS/COFINS                                            | Regime de Competê                                                | ència              | 7                        |                          |  |  |
| Tipo de Regime IRPJ/CSLL                                             | Regime de Competê                                                | ència              | 1                        |                          |  |  |
| Última Alteração: 20/03/2015 17:30:41 Usuário: admin - Administrador |                                                                  |                    |                          |                          |  |  |
|                                                                      | ✓ <u>O</u> k - F8                                                |                    | 🗙 <u>C</u> ancelar       |                          |  |  |
|                                                                      |                                                                  |                    |                          | 📔 <u>F</u> echar 🥐 Ajuda |  |  |

Para geração também precisa estar configurado o **NIRE** (Número de Inscrição no Registro de Empresas na Junta Comercial) essa informação o usuário encontra no cadastro da empresa – Geral – Empresa – Empresa/Estabelecimento, alterar estabelecimento, aba Documentos o Nº da Inscrição Junta Com. e também a Data de Registro Junta Com.

| ⊙ Cadastro Empresa/Est     | abelecimentos                                       |                 |                  |              |           |               |            |                                                        |
|----------------------------|-----------------------------------------------------|-----------------|------------------|--------------|-----------|---------------|------------|--------------------------------------------------------|
| Opções 🛆                   | Empresa/Estab.: 1 / 1 - ESTABELECIMENTO PADRÃO LTDA |                 |                  |              |           |               |            |                                                        |
| Dados Principais           | Tipo de Inscrição                                   | CNPJ            |                  |              |           |               |            |                                                        |
| Endereço                   | Nº da Inscrição                                     |                 |                  |              | S         | e não for cor | ntribuint  | te escrever                                            |
| Documentos                 | Número CPF                                          | 000.000.000-00  |                  |              |           |               |            |                                                        |
| BHI                        | Nº da Inscrição Estadual                            |                 |                  | _            |           | no campo N    | Iº I.E ″ I | sento"                                                 |
| RH II - Enquad. Tributário | Nº da Inscrição Municipal                           | 25141           | Ĩ                |              | _         |               |            |                                                        |
| Fiscal                     | Tipo de Termo                                       | Junta Comercial |                  |              |           |               |            |                                                        |
| Financeiro - Parametros    | Nº Livro Reg. Títulos                               |                 |                  |              |           |               |            |                                                        |
| Financeiro - Contas        | Junta Comercial                                     |                 |                  |              |           |               |            |                                                        |
| Habilitação de Sistemas    | Nº da Inscrição Junta Com.                          | 41105834614     |                  |              |           |               |            |                                                        |
| Estoque/Faturamento        | Data de Registro Junta Com.                         | 01/01/2006      | Data conversi    | ăo da socied | ade p/Er  | npresária     |            |                                                        |
| Cereais                    | Data de Registro Sefaz                              |                 | 1                | Data I       | Fim Regis | tro Sefaz     |            |                                                        |
| Indexadores                | Instituição Resp. Adm. Cad.                         |                 |                  |              |           |               |            |                                                        |
| Município - Reg. Trib      | RENASEM                                             |                 |                  |              |           |               |            |                                                        |
| Exceção - Importação       | Inscrição SUFRAMA                                   |                 |                  |              |           |               | ATENÇÃO    | )]                                                     |
| CNAE                       | Logotipo                                            |                 |                  |              |           | Obter Imagem  | modelo PF  | PLA deve estar no formato                              |
|                            |                                                     |                 |                  |              |           | Limpar Imagem | Bitmap(brr | ip) e em preto e branco!                               |
|                            |                                                     |                 |                  |              |           |               | Para o mo  | delo de impressora                                     |
|                            | Logotipo Etiqueta                                   |                 |                  |              |           | Obter Imagem  | convencio  | onal a imagem poderá                                   |
|                            |                                                     |                 |                  |              |           | Limpar Imagem | ser colona | a e en fornato or eg.                                  |
|                            |                                                     |                 |                  |              |           |               | Para o mo  | delo de Impressora EPL2<br>deverá estar no formato PCX |
|                            | Nº CNPJ Prefeitura                                  |                 |                  |              |           |               | a magam    | devela estár no formato r ext.                         |
|                            | Número do CNES                                      |                 | Tipo de          | Declarante   |           |               |            |                                                        |
| Próxima Página(E3)         |                                                     | Autorizaç       | ão do Ministério | o da Saúde   |           |               |            |                                                        |
|                            |                                                     |                 |                  |              |           |               |            |                                                        |
| Página Anterior(F4)        |                                                     |                 |                  |              |           |               |            |                                                        |

Na aba Geral – Empresa – Administradores por estabelecimento, deve-se vincular o Administrador e o Contador da empresa e também marcar que assina as Demonstrações Legais.

| 💽 Cadastro de A    | Iministradores por Estabelecimento                     | _ 🗆 🔀             |
|--------------------|--------------------------------------------------------|-------------------|
| Estabelecimento    | 1 ESTABELECIMENTO PADRÃO LTDA                          |                   |
| Código             | Nome                                                   | <b></b>           |
| 1                  | ADMINISTRADOR                                          |                   |
| 2                  | CONTADOR                                               |                   |
|                    |                                                        |                   |
|                    |                                                        |                   |
|                    |                                                        | -                 |
| A destruction days | 1                                                      |                   |
| Administrador      |                                                        |                   |
|                    | + √ ∞ )                                                |                   |
| Código Descri      | ção                                                    | Assina 🔺          |
| 1 Demor            | istrações Legais                                       |                   |
| 4 Repres           | entante da Empresa Junto a Secretária da Receita Feder |                   |
| 5 Respo            | nsável pelo preencimento da DIPJ                       | <b>v</b> –        |
| 6 Assina           | Balancete de Verificação                               |                   |
|                    |                                                        |                   |
| 🛛 🗶 <u>C</u> an    | celar <u>Marcar Todos</u> <u>D</u> esmarcar Todos      | ✓ <u>0</u> k - F8 |
| Outros Acessos     | Clique aqui para abrir                                 | E Fechar 🤌 Aiuda  |

No cadastro do Administrador/contador, opção Geral – Cliente/fornecedor – Administrador/contador, precisa ter vinculado o Código Assinatura Contab. Digital. E no cadastro do Contador a DATA DE VALIDADE DO REGISTRO PROFISSIONAL

Sendo para:

- Administrador: Código 205
- Contador: Código 900

Procurador: Código 309 (quando necessitar)

# Para atender ao manual da ECD e ECF deve-se vincular o PLANO DE CONTAS ao PLANO DE CONTAS REFERENCIAL

O plano de contas referencial tem por finalidade estabelecer uma relação (DE-PARA) entre as contas analíticas do plano de contas da empresa e um plano de contas padrão Referencial Definido em 0010.COD\_QUALIF\_PJ, conforme tabela publicada no Sped.

## Registro I051: Plano de Contas Referencial (DE ACORDO COM O MANUAL DA ECD) Registro C051: Plano de Contas Referencial (DE ACORDO COM O MANUAL DA ECF)

Acesse o módulo contábil, o menu: Tabelas > Vincular Contas ao Plano de Referência SPED.

Selecione o Plano de Contas que deseja fazer o vínculo de contas, e selecione Avançar - F8.

| •      | Vincula Contas com Plano Referencial           |                        |
|--------|------------------------------------------------|------------------------|
|        | Tipo do Plano de Contas Contábil               |                        |
| Código | Descrição                                      | Flutuação/apresentação |
|        | 1 PLANO PADRAO                                 | 0.00.00.00.0           |
|        | 2 PLANO DE CONTAS PARA INDUSTRIAS              | 0.00.00.00.000         |
|        | 5 PLANO DE CONTAS PARA ASSOCIACOES             | 0.00.00.00.00.000      |
|        | 3 PLANO DE CONTAS PARA COMERCIO EM GERAL       | 0.00.00.00.00.000      |
| ►      | 4 PLANO DE CONTAS PARA PRESTADORES DE SERVICOS | 0.00.00.00.000         |
|        | 12 PLANO DE CONTAS ENTIDADE SOCIAL             | 0.00.00.00.000         |
|        | 11 PLANO DE CONTAS ENTIDADE SOCIAL             | 0.00.00.00.000         |
|        |                                                |                        |
|        |                                                | <u>A</u> vançar>> - F8 |

As contas para geração do SPED Contábil de 2015, devem ser vinculadas na aba 'Sped ECD/ECF – A partir de 2014'.

| $\odot$                                                     | Vincula Contas cor                                                                                                    | m Plano Referencia        |          |                                                                                               |  |  |
|-------------------------------------------------------------|----------------------------------------------------------------------------------------------------|---------------------------|----------|-----------------------------------------------------------------------------------------------|--|--|
| Plano de Contas Contábil                                    |                                                                                                    |                           |          |                                                                                               |  |  |
| Classificação/Conta                                         | Descrição                                                                                                    |                           |          | 4                                                                                             |  |  |
| Classificação da Conta                                      | ATIVO<br>ATIVO<br>ATIVO CIRCULANTE<br>DISPONIVEL<br>BENS NUMERARIOS<br>CAIXA GERAL<br>CAIXA MATRIZ<br>NUMERARIOS EM TRANSITI<br>BANCOS CONTA MOVIMENTO<br>SALDO CONTABIL CONCILIADO<br>BANCOS<br>APLICACOES FINANCEIRAS<br>APLICACOES FINANCEIRAS<br>APLICACOES A PRAZO FIXO | 0                         |          | Selecionar a conta do Plano<br>Referencial na linha <b>do tipo de</b><br>atividade da empresa |  |  |
| Deserie to Plane Ref                                        | Conta                                                                                                    | as do Plano de Referência | Deserie  | Holorînaia                                                                                    |  |  |
| T 1 - PL em Geral                                           |                                                                                                    |                           | UGAL SOI |                                                                                               |  |  |
| 2 · BLem Geral · Lucro Presumido                            |                                                                                                    |                           |          |                                                                                               |  |  |
| 3 - Financeiras                                             |                                                                                                    |                           | 1        |                                                                                               |  |  |
| 4 - Seguradoras                                             |                                                                                                    |                           |          |                                                                                               |  |  |
| 5 - Imunes e Isentas em Geral                               |                                                                                                    |                           |          |                                                                                               |  |  |
| 6 - Financeiras - Imunes e Isentas                          |                                                                                                    |                           |          |                                                                                               |  |  |
| 8 - Entidades Fechadas de Previdência Con                   | nplementar                                                                                                    |                           |          |                                                                                               |  |  |
| \Sped Contábil - Até 2013 <mark>,Sped ECD/ECF - &lt;</mark> | A partir de 2014                                                                                                    | <mark>√ S</mark> alva     | r - F8   | Cancelar - F6                                                                                 |  |  |

Na parte superior da tela o usuário seleciona a conta do seu plano de contas, e, na parte inferior determina qual a conta do Plano de Referência (definido pela Receita Federal) que essa conta corresponde.

## Obs: a cada vinculo de conta deve-se salvar.

No momento de vincular a primeira conta pelo botão 'Salvar – F8', se ocorrer erro de XPK, deve ser realizado o processo de sincronização de tabelas pela opção: ERP – Utilitários=>Tabelas de Sistema=>Sincronização de Objetos do Sistema, e marcar para sincronizar todas as tabelas.

Lembramos também, que a Contabilidade Digital, não aceita apresentação de relatórios, de períodos que ainda estejam em aberto, portanto faz-se necessário o encerramento do período que será gerado a Contabilidade Digital, esse deve ser feito no menu: Movimento – Zeramento das contas resultado/Encerramento exercício.

| • Geração dos Arquivos da Contabilidade Digital - SPED                                                                                 |                                                                                                    | - • •                              |                                    |
|----------------------------------------------------------------------------------------------------|----------------------------------------------------------------------------------------------------|------------------------------------|------------------------------------|
| Data Inicial<br>Data Final<br>Data de Encerramento do Exercício Social<br>Período p/ Demonstrações Contábeis e Saldos Contas Resultado | 01/01/2015 S<br>31/12/2015 a<br>31/12/2015 Anual                                                                                                    | elecionar o<br>cordo com<br>da emp | período de<br>a apuração<br>oresa. |
| Número de Ordem para o Termo de Abertura do Livro<br>Indicador de Situação Especial                                                    | 1<br>Não é Situação Especial                                                                                                    | _                                  |                                    |
| Indicador de Situação no início do Período<br>Finalidade de Entrega da Escrituração                                                    | 0 - Situação Normal (Início no primeiro dia do ano)<br>0 - Original                                                                                                    | $\neg$                             |                                    |
| HASH da Escrituração Substituída                                                                                                    |                                                                                                    |                                    |                                    |
| Livros digitais a serem gerados                                                                                                    | ☑ G - Livro Diário (Completo, sem escrituração auxiliar) ☐ B - Livro Balancetes diários e Balanços (Instituições Financ<br>S - Escrituração SCP mantida pelo sócio ostensivo ☐ R - Diário com Escrituração Resumida (vinculado a livro au | eiras)<br>xiliar)                  |                                    |
| HASH do Livro Auxiliar                                                                                                    |                                                                                                    |                                    |                                    |
| Gerar Registros J800<br>Natureza do Livro (registros 1030 e J900 do livro G)                                                           | ✓<br>Livro Diário                                                                                                    |                                    |                                    |
|                                                                                                    | <u>A</u> vançar>> - F8                                                                                                    |                                    |                                    |
| Outros Acessos Clique aqui para abrir 🔻                                                                                                | <u>í</u> <u>E</u>                                                                                                    | echar 🥐 Ajuda                      |                                    |

Para gerar o arquivo ECD acesse o menu: Movimento > Contabilidade Digital.

Defina os dados de acordo com a empresa e AVANÇAR>>-F8

## Anexo ao Ato Declaratório Executivo Cofis nº 34/2016

## Manual de Orientação do Leiaute da ECD Atualização: Maio de 2016

#### Prazo de Entrega da EDC

A data-limite de entrega da ECD, referente ao ano-calendário 2015 e situações especiais de janeiro a abril/2016, será o último dia útil do mês de maio de 2016 (31/05/2016).

Instrução Normativa RFB nº 1.420/2013

#### Pessoas Jurídicas Obrigadas a Entregar o Sped Contábil

Segundo o art. 30 da Instrução Normativa RFB no 1.420/2013, estão obrigadas a adotar a ECD, em relação aos fatos contábeis ocorridos **a partir de 1º de janeiro de 2014**:

I - as pessoas jurídicas sujeitas à tributação do Imposto sobre a Renda com base no lucro real;
 II - as pessoas jurídicas tributadas com base no lucro presumido, que distribuírem, a título de lucros, sem incidência do Imposto sobre a Renda Retido na Fonte (IRRF), parcela dos lucros ou dividendos superior ao valor da base de cálculo do Imposto, diminuída de todos os impostos e contribuições a que estiver sujeita; e

III - As pessoas jurídicas imunes e isentas que, em relação aos fatos ocorridos no ano calendário, tenham sido obrigadas à apresentação da Escrituração Fiscal Digital das Contribuições, nos termos da Instrução Normativa RFB nº 1.252, de 1º de março de 2012.

IV – As Sociedades em Conta de Participação (SCP), como livros auxiliares do sócio ostensivo.

#### Assinatura do Livro Digital

O livro digital deve ser assinado por, no mínimo, duas pessoas: A pessoa física que tiver poderes para a prática de tal ato e o contabilista. Não existe limite para a quantidade de signatários e as assinaturas podem ser feitas em qualquer ordem.

O livro digital deve ser assinado com certificado digital de segurança mínima tipo A3, emitido por entidade credenciada pela Infraestrutura de Chaves Públicas Brasileira (ICP-Brasil).

Devem ser utilizados somente certificados digitais e-PF ou e-CPF, com segurança mínima tipo A3. Os certificados de pessoa jurídica (e-CNPJ ou e-PJ) não podem ser utilizados.

O livro pode ser assinado por procuração, desde que ela seja arquivada na Junta Comercial, no caso de empresas com registro em Junta Comercial, ou registrada em Cartório, no caso de sociedades não empresárias. O Sped Contábil não faz qualquer conferência da assinatura ou dos procuradores.

A procuração eletrônica da RFB não pode ser utilizada. Não é possível utilizar nenhuma das duas modalidades de procuração eletrônica: Nem a outorga direta (via e-CAC) do certificado digital do representante legal para o certificado do contador; e nem a outorga indireta, ou seja, aquela que, por meio de procuração cadastrada no *site* da RFB e validada em uma de suas unidades, não exige que o representante legal tenha certificado digital, mas somente o outorgado.

http://sped.rfb.gov.br/projeto/show/273